| mail              |         |    | ٩ | Sign In with SSO 1    |
|-------------------|---------|----|---|-----------------------|
| Password          | Forgot? | or | G | Sign In with Google   |
| Keep me signed in | Sign In |    | f | Sign In with Facebook |
| Back              |         |    |   |                       |
|                   |         |    |   |                       |

2

.zoom.us

Continue

## ขั้นตอนการ Sign-in ใช้งาน Zoom KMUTT

1.เลือก Sign in with SSO

2. พิมพ์ kmutt-ac-th แล้วกด Continue

< Back

Ł

Your company dom kmutt-ac-th

พิมพ์ kmutt-ac-th

I don't know the company domain

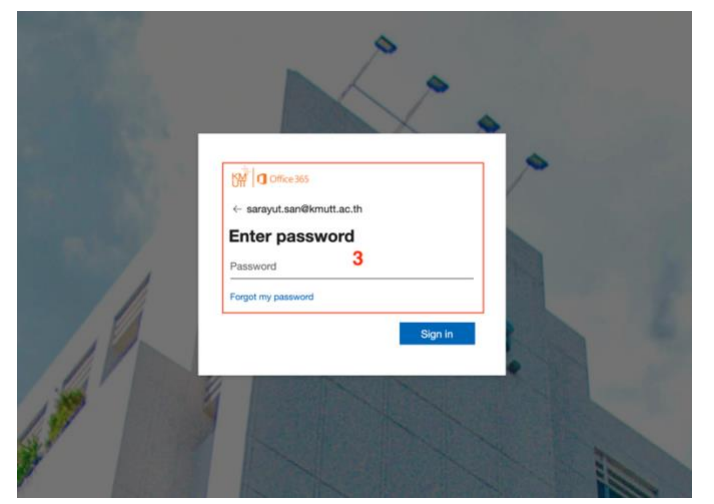

3.ใส่ User และ Password แล้วกด Sign in

สำหรับ บุคลากร ใช้ E-mail @kmutt.ac.th

สำหรับ นักศึกษา ใช้ E-mail นักศึกษาเก่า ปี 63 ลงไป ใช้ @mail นักศึกษาใหม่ ปี 64 ใช้ @kmutt